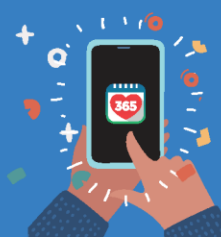

Healthy 365 App User Guide

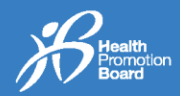

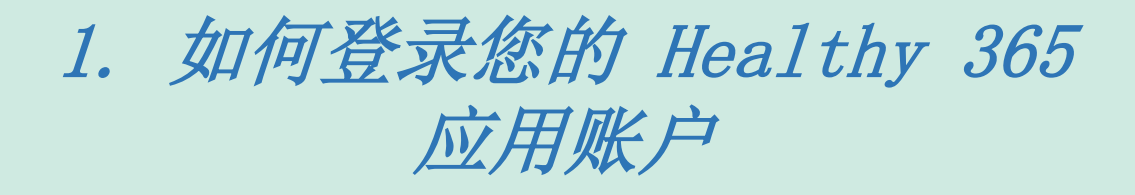

**步骤1** 请确保您下载 Healthy 365 应用的最新版本\*。

立即下载

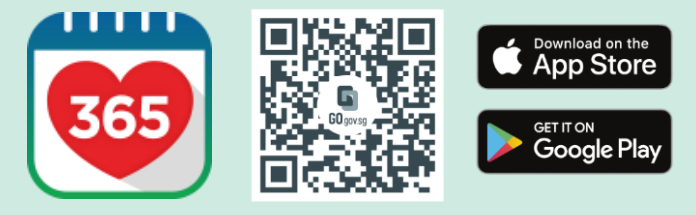

\*该应用程序的最低系统要求为 Android 6 或 IOS 10。

**步骤2** 打开Healthy 365应 用并进行登录。

 Britt
 Log In

 ▲ Log In
 Log In

 ▲ Log In
 Log In

 ▲ Costs your Healthpoints and data with an Improve departmence.
 Improve departmence

 ₩IIIC or FIN
 Improve departmence

 ₩IIIC or FIN
 Improve departmence

 ₩IIIC or FIN
 Improve departmence

 ₩IIIC or FIN
 Improve departmence

 ₩IIIC or FIN
 Improve departmence

 ₩IIIC or FIN
 Improve departmence

 ₩IIIC or FIN
 Improve departmence

 ₩IIIC or FIN
 Improve departmence

 ₩IIIC or FIN
 Improve departmence

 ₩IIIC or FIN
 Improve departmence

 ₩IIIC or FIN
 Improve departmence

 ₩IIIC or FIN
 Improve departmence

 ₩IIIC or FIN
 Improve departmence

 ₩IIIC or FIN
 Improve departmence

 ₩IIIC or FIN
 Improve departmence

 ₩IIIC or FIN
 Improve departmence

 ₩IIIC or FIN
 Improve departmence

 ₩IIIC or FIN
 Improve departmence

 ₩IIIC or FIN
 Improve departmence

 ₩IIIC or FIN
 Improve departmence

 ₩IIIC or FIN
 Improve departmence

 ₩IIIC or FIN
 Improve departmence

 ₩IIIC or FIN
 Improve departmence

 ₩IIIC or FIN
 Improve

**步骤3** 在登录界面输入发送至您手机 的一次性密码\*。点击 "Submit (提交)"按钮,即 可完成登录流程!

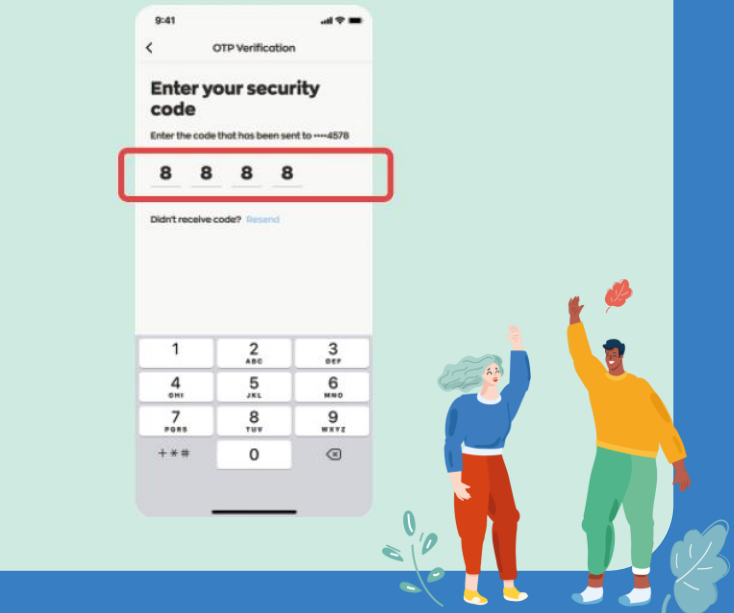

\*请注意,请勿重复点击 "Resend (重新发送)" 按钮,以免收到多个一次性密码。

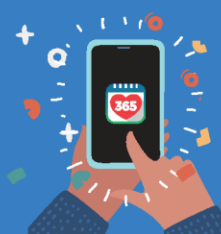

Healthy 365 App User Guide

## 2. 如何在 Healthy 365 应 用中对个人资料进行更新

| 步骤1                                                               | 步骤 2                                                                                                    | <b>步</b> 骤 3                 | 步骤 4                                                      | 步骤 5 🍠 🦻                                                                                                    |
|-------------------------------------------------------------------|----------------------------------------------------------------------------------------------------|------------------------------|-----------------------------------------------------------|----------------------------------------------------------------------------------------------------|
| 请先登录 Healthy 在                                                    | 应用内点击                                                                                                    | 点击 "View )                   | 点击"Update                                                 | <b>点</b> 击 "Retrieve                                                                                                    |
| 365 应用 · 并输入 "F                                                   | Profile (个人 /                                                                                                    | vlore (查看更 v                 | vith Singpass N                                           | Ayinfo with Singpass                                                                                                    |
| 发送至 <b>您</b> 手机 <b>的</b> 一                                        | 资料)"。                                                                                                    | 多)"按钮。 (依                    | 使用Singpass更(                                              | 使用Singpass 获取我                                                                                                    |
| 次性密码#。                                                            |                                                                                                    |                              | 新)"。                                                      | 的个人资料)"。                                                                                                    |
| 9:41                                                              |                                                                                                    |                              | 9:41                                                      |                                                                                                    |
| K Login                                                           | Hello                                                                                                    | Profile Ø                    | Personal Information                                      | C Sign in with Singpass                                                                                                    |
| Log in to your<br>account                                         | In the second second se | Hello,<br>Jeremy             | Hi Jeremy<br>Let's ensure your information is updated for |                                                                                                    |
| Access your Healthpoints and data with an<br>improved experience. |                                                                                                    | Hy Tocker<br>Astro FR2       | Hobile number                                             | Cartan Cart                                                                                                    |
| NBRC OF F2N                                                       | Lot's get started!                                                                                                    | Arescopes<br>No new messages | Email (Optional)<br>jeremy.tang@gmail.com                 | Verify your profile<br>with Myinfo                                                                                                    |
| Mathie number                                                     | ● ● ● ● ● ● ● ● ● ● ● ● ● ● ● ● ● ● ●                                                                                                    |                              | Marital status                                            | You are now required to verify your profile information with Hylnfa.                                                                                                    |
| Log ini                                                           | / 30 mms / 7 hburk<br>d todgy, 9/27 AM <b>Sync now</b>                                                                                                    | Health Declaration           | Married ~                                                 | Healthy 385 uses hyinfo to check that<br>you are at least 15 years old and have a<br>valid Singapass account in order to<br>participate in Healthy 385 programmes<br>and chellenges. |
| Don't have an account? Sign up with Singposs QUICK Links          | s                                                                                                    | No child added               | Nome<br>Jeremy                                            | In Myinfo, we will ask that you agree to provide access to some of your data with                                                                                                    |
| Need help?                                                        | r HPB Pitness Link Pri<br>Trocker Account                                                                                                    | imary Information            | NRIC or FIN Date of birth                                 | Healthy 385 so that we can deliver you a<br>more personalised app experience.                                                                                                    |
| MY PROGRA                                                         | MMES Viewall                                                                                                    | * 3936                       | Sex Roce<br>Male Chinese                                  | How your Hylnfo data is used >                                                                                                    |
|                                                                   | (2) (국가 전문) (국가 전문) ((국가 전문) (국가 전문) (({ ( ( ( ( ( ( ( ( ( ( ( ( ( ( ( ( (                                                                                                    | Calter Scon Revents Porties  | Update with Singposs                                      | Retrieve Myinfo with Singpass                                                                                                    |
|                                                                   |                                                                                                    |                              |                                                           |                                                                                                    |

**步骤 6** 登录您的Singpass 账户。

**步骤 7** 点击 "I Agree (我同 意)",以同意应用获 取您的数据。

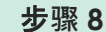

界面将跳转至Healthy 365应用的个人资料页面 此时您的个人资料<sup>个</sup>已预 先填写。请确认无误后点 击"Confirm (确认)"。

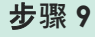

Health

输入发送至您手机 的一次性密码#, 然 后点击 "Submit (提 交)"以完成更新。

| 9:41                                                                                                    | 941                                                                                                    | 9:41                                                                                         |
|----------------------------------------------------------------------------------------------------|----------------------------------------------------------------------------------------------------|----------------------------------------------------------------------------------------------|
| Cancel 🗎 login.singpess.gov.sg 🗚 🖒                                                                                                    | Cancel 🖷 api.myinfo.gov.sg 🗚 🖒                                                                                                    | < Personal Information                                                                       |
| A structure of war ward spectra from the definition of the definition of the defini | singpose<br>Singpose setting personal data from relevant<br>generation of generation to part if the relevant<br>fields, mediag digital transactions faster and                                       | Hi Jeremy<br>Let's ensure your information is updated for<br>a more personalised experience. |
| -<br>Masse install the Singpass app from the<br>official app states only: Apple App State,<br>Socije Ray State or Huckel AppGalery.                                                                                                    | more convenient.<br>This digital service, Healthy 265, by Health<br>Hermatian Beart, is requesting the fullowing<br>Information hom Singpose, for the purpose of<br>emoting you, and to conte a more | Indoe Humber<br>+++5356<br>Emell Dylanub                                                     |
| Check that the app developer is 'Government<br>Technology Agency' before downloading.                                                                                                    | personalised experience for you on Healthy<br>365.                                                                                                    | jeremy.tang≋gmall.com                                                                        |
| Log in with Singpass<br>Your trusted digital identity                                                                                                    | <ul> <li>Name</li> <li>NexC/Fex</li> <li>Date of litem</li> </ul>                                                                                                    | Honfiel datus<br>Morried v                                                                   |
| Singpass app Password login                                                                                                    | * Sex<br>+ Roce<br>+ Registered Address                                                                                                    | Nome<br>Jeremy                                                                               |
| Tap QR code<br>to log in with Singpass app                                                                                                    | - Mobile Number<br>- Email                                                                                                    | NRIC or FIN Date of birth                                                                    |
|                                                                                                    | Marital Status                                                                                                    | Sex Roce                                                                                     |
|                                                                                                    | Citoling the "I Agreet" button parmits this digital service to<br>retrieve your data boxeet on the Terms of Los.                                                                                     | Male Chinese                                                                                 |
|                                                                                                    | Concel LAgree                                                                                                    | 03-33 229988                                                                                 |
|                                                                                                    |                                                                                                    | 10 Adis Rd Avenue 3 hillview 82<br>chantilly rise condominium                                |

请注意,请勿重复点击 "Resend (重新发送)" 按钮,以免收到多个一次性密码。

「请注意,可编辑的资料仅含手机号码、电邮地址和婚姻状态,而您将可在后续使用手机号码登录 Healthy 365 应用账户。